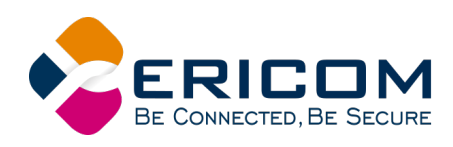

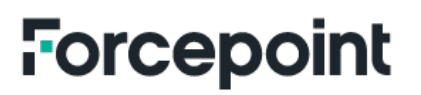

# **Ericom Shield and Forcepoint**

Prevent web-borne malware and ransomware with zerotrust browser isolation

Cloud Security Gateway

Date: July 2020

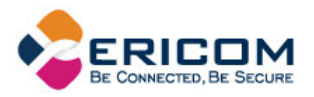

# **Solution Overview**

Ericom Shield communicates with Forcepoint Cloud Security Gateway via Block Page Redirect to provide isolation-based zero-day malware protection. This technote will explain how to configure Forcepoint Cloud Security Gateway and Ericom Shield.

#### Data flow overview and architectural diagram

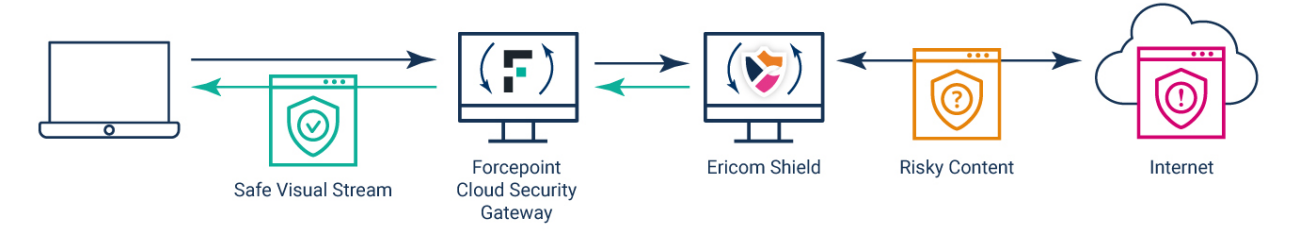

## **Cloud Security Gateway**

Before beginning the configuration, ensure that Forcepoint Cloud Security Gateway can browse successfully to the Internet.

To begin, configure the Remote Browser Isolation setting, under Web | Settings | Remote Browser Isolation. If this option is not present, contact your Forcepoint representative to enable it.

| WEB    |                           |                                                        |  |
|--------|---------------------------|--------------------------------------------------------|--|
| NETW   | ORK DEVICES<br>Management | SETTINGS                                               |  |
| Device | Certificates              | Remote Browser Isolation<br>Bypass Settings<br>Domains |  |

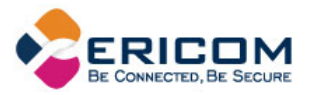

Enter the Ericom Shield address in the IP address field, both DNS name and IP address are supported.

| DASHBOARD      |                   | СЭ<br>Web  |       |      |
|----------------|-------------------|------------|-------|------|
| Web > Remote B | Prowser Isolation |            |       |      |
| Remot          | te Brow           | ser Isola  | otion |      |
|                |                   |            |       |      |
| Provide        | rs                |            |       |      |
| 🔵 Dis          | abled             |            |       |      |
| Eric           | com IP a          | address: 1 |       | Test |

Press the "Test" button to confirm connectivity and an isolated session will open. If the end user notification is enabled in Ericom Shield, a star icon will appear in the browser tab.

| 🤏 \star 🕻 oogle - Internet Explorer                                                           |        | - |         | × |
|-----------------------------------------------------------------------------------------------|--------|---|---------|---|
| Attps://fp.shield-service.net:30443/?url=https%253A%2F%2Fwww.google.com%2F%253Fgws_rd%253Dssl |        |   |         |   |
| About Store Gmail I                                                                           | Images |   | Sign in |   |

Isolation can be verified by viewing the source of the web session and confirming that the original source code is not being downloaded to the local browser (the Ericom Shield code will appear):

```
<!-- Protected by Ericom Shield -->
```

</body>

</html>

#### Configuring a Category to use Isolation

To configure a category to use browser isolation, go to Web | Policies | Web Categories.

| General       | Ganandiana  | Access Control | Federales | Fed Hann   | web encoder    | Application Control | File Blacking | Det |
|---------------|-------------|----------------|-----------|------------|----------------|---------------------|---------------|-----|
| General       | connections | Access control | Enopoint  | Ello Osels | web Categories | Apprication control | File Blocking | 00  |
|               |             |                |           |            |                |                     |               |     |
|               |             |                |           |            |                |                     |               |     |
| Cataon        | rior        |                |           |            |                |                     |               |     |
| <b>COLEUL</b> | lies        |                |           |            |                |                     |               |     |

Configure a category's action to "Block access," and then select the block page that uses isolation.

By default, this option is labelled "Blocked - View in Remote Browser"

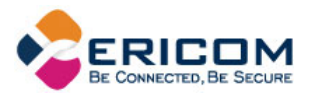

| Miscellaneous  |            |                                              |
|----------------|------------|----------------------------------------------|
| News and Media | r 🖨 🕥      | Block access                                 |
| Parked Domain  | <b>e</b>   | Block page: Blocked - View in Remote Browser |
| Productivity   | <b>e</b> 🔍 |                                              |
| Religion       |            | SSL decryption:                              |

Wait a few minutes for the settings to propagate throughout Forcepoint Cloud Security Gateway. Navigate to a website that is configured for isolation and a block page will appear. Click "View in Remote Browser" to open the site in Ericom Shield remote browser isolation (enable the end user icon for a visual indicator that the session is isolated):

|   | 6             | 😭 🛿 ectronic A | Arts Home Page | • × +        |                        |                 |                                  |          |    | -   |    | ×        |
|---|---------------|----------------|----------------|--------------|------------------------|-----------------|----------------------------------|----------|----|-----|----|----------|
| F | $\rightarrow$ | C 🕜            | Ū              | https://     | В                      | 0443/?url=https | s%253A%2F%2Fwww.ea.com%2F&user=a | ···· 🛛 🕁 |    | 111 | •  | ≡        |
|   |               |                |                |              |                        |                 |                                  |          | Do | ?   | ĒA | <b>^</b> |
|   |               |                |                |              |                        |                 |                                  |          |    |     |    |          |
|   | :             | ΞA             | GAMES $\sim$   | About $\sim$ | RESOURCES $\checkmark$ | SUBSCRIBE       | STAY AND PLAY                    |          |    |     |    |          |
|   |               |                |                |              |                        |                 |                                  |          |    |     |    |          |

#### **Custom Category for Browser Isolation**

A popular use case for a custom category is to hold risky URLs that are in an allowed category and send them to browser isolation so they cannot be downloaded and cached onto the local browser. By adding the URL to the custom category, it will be recategorized and will adhere to the settings of the new category.

The custom category can also be useful in allowing users to access websites that are in blocked categories. Even though there may be a specific need to access a website in this instance may be risky, opening them in browser isolation ensures that the local browser and device cannot be attacked.

To add a custom category, use the Forcepoint admin console and go to Web | Custom Categories

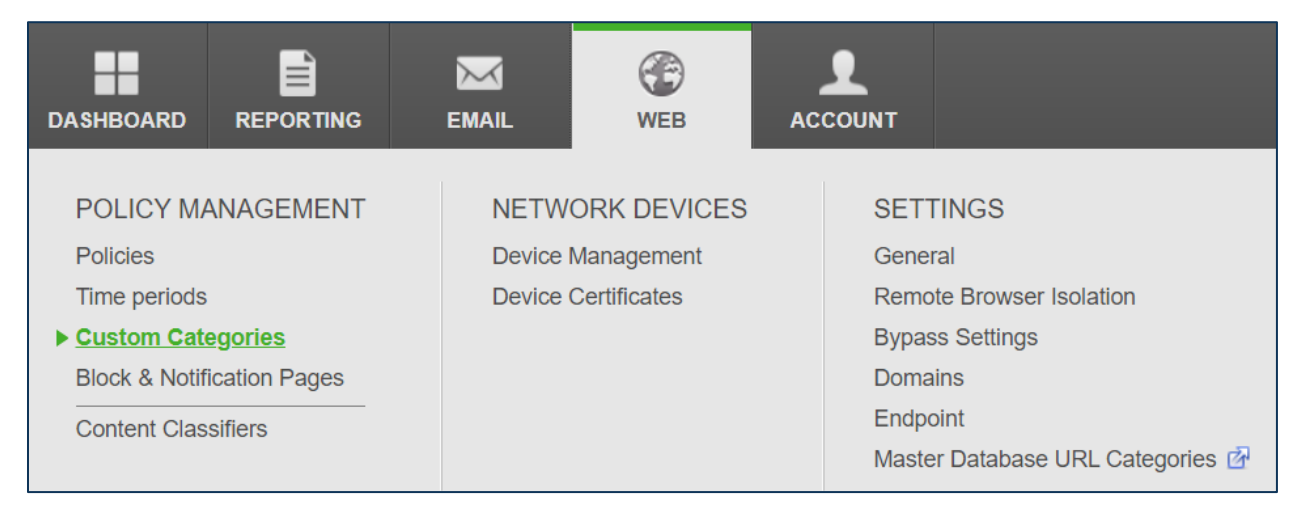

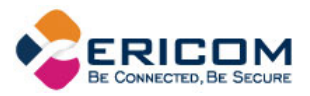

Add the websites that will be included in this category. Click on the information icon for instructions on how to format URLs and IP addresses.

| Web > Custom Catego | ories > Edit Category            |                                                                                                    |             |
|---------------------|----------------------------------|----------------------------------------------------------------------------------------------------|-------------|
| Edit Cat            | egory                            | Add websites, URLs, IP addresses, or IP<br>address ranges to the category. Click the Add<br>button after entering each item.                                                     |             |
| 4                   |                                  | For URLs, wildcards (*) can be used at the beginning of the string to block top-level domains (e.g. * xyz)                                                                       |             |
| Category name:      | Browser Isolation                |                                                                                                    |             |
| Description:        |                                  | Format IP address ranges in one of these<br>ways:                                                                                                    |             |
|                     |                                  | <ul> <li>2 addresses separated by a dash (-)</li> <li>Subnet followed by a slash (/) and<br/>number of bits</li> <li>Subnet followed by a slash and a<br/>subnet mask</li> </ul> |             |
|                     | Specify sites for this category: | Use IPv4 addresses only. A space before and after the - and / is allowed.                                                                                                    | his account |
|                     |                                  |                                                                                                    | Add         |

Save the settings and go Policies | Web Categories | click the Browser Isolation category, set the Action to "Block access," and select the browser isolation option.

| General              | Connections                          | Access Control       | Endpoint                         | End Users                  | Web Categories        | Application Control       | File Blocking |
|----------------------|--------------------------------------|----------------------|----------------------------------|----------------------------|-----------------------|---------------------------|---------------|
| Catego               | ories                                |                      |                                  |                            |                       |                           |               |
| Configur<br>SSL deci | e filtering actions a<br>ryption: ON | nd SSL decryption fo | or web catego<br>LC root certifi | ories.<br>icate must be in | stalled on the end us | er workstations.          |               |
| Search               | Q                                    | Quick sele           | ect                              |                            | Browser Isolati       | on                        |               |
|                      | int Custom Catego                    | ries                 |                                  |                            | Action:               |                           |               |
| ■ Stand              | ard Categories                       |                      |                                  |                            | Allow access          | S                         |               |
| - Un                 | known                                |                      |                                  | <b>e</b>                   | 🔵 靊 Do not block      | <                         |               |
| ₽ Ab                 | ortion                               |                      |                                  |                            | 🔵 🔍 Require use       | r authentication          |               |
| Ad                   | vocacy Groups                        |                      |                                  |                            | 🔵 😔 Confirm           |                           |               |
| ≞ Ba                 | ndwidth                              |                      |                                  | ۳ 😳 🖤                      | 🔵 🔇 Use Quota         |                           |               |
| Bu                   | siness and Econor                    | my                   |                                  | r 🔁 🖤 📗                    | Block acces           | s                         |               |
| Tri<br>∎. Dri        | liaboration - Office                 |                      |                                  |                            | Block page: B         | locked - View in Remote E | Browser 💌     |

Click Save and wait a few minutes for the setting to propagate in the cloud before testing.

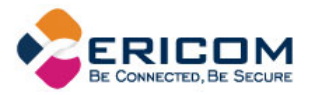

## Viewing the Block Appearance

To view the template of the default isolation block page, go to Web | Block & Notification Pages

| DASHBOARD                                           |                              | ()<br>WEB         |                          |
|-----------------------------------------------------|------------------------------|-------------------|--------------------------|
| POLICY MANA<br>Policies                             | .GEMENT                      | NETWO<br>Device M | RK DEVICES<br>lanagement |
| Time periods<br>Custom Categor<br>Block & Notificat | i <del>ss</del><br>ion Pages | Device C          | ertificates              |

Click on General | Blocked - View in Remote Browser to view and edit the default page.

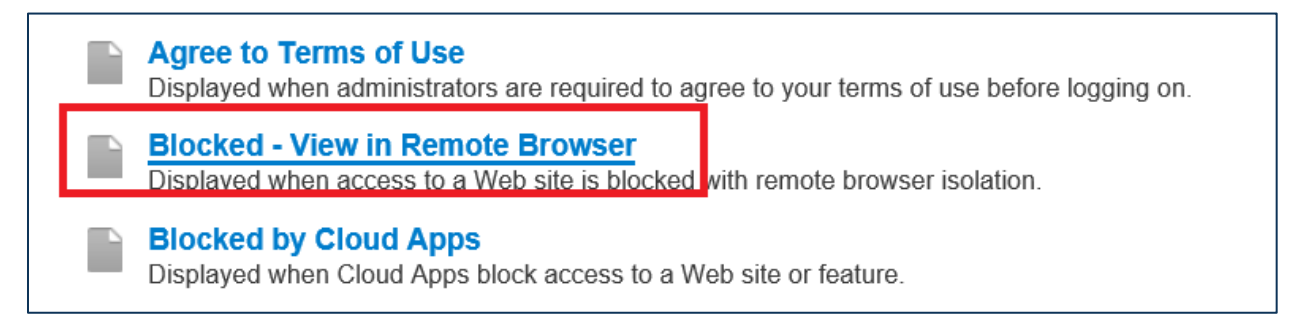

To create a custom, click on "New Page" button at the "Block & Notification Pages" screen:

| Web > Block & Notification Pages      |                                                                                                    |  |  |  |  |  |  |  |  |
|---------------------------------------|----------------------------------------------------------------------------------------------------|--|--|--|--|--|--|--|--|
| <b>Block &amp; Notification Pages</b> |                                                                                                    |  |  |  |  |  |  |  |  |
| Manage and o                          | Manage and customize block Add new custom page .                                                                                                    |  |  |  |  |  |  |  |  |
| T All                                 | The second second se |  |  |  |  |  |  |  |  |
|                                       |                                                                                                    |  |  |  |  |  |  |  |  |

Add the custom code to a new page. This will automatically become an available option in the Block Page selection list.

NOTE: In the default block page, the Ericom Shield URL will be updated automatically if the Remote Browser setting changes. In custom pages, this must be updated manually if the Ericom Shield address changes.

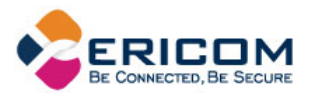

#### Set Block Page to Auto-redirect

In cases where the end user does not need to see the block page and the web request should automatically go to Ericom Shield, create a custom page with the following code:

<DOCTYPE html>

<html>

<head>

```
<meta http-equiv="Refresh" content="0; url=https://<yourtenant>.shield-
service.net:30443/?url= URL &user= USERNAME [uriescape]"/>
```

</head>

</html>

Manually enter your Ericom Shield URL in place of <a href="https://syourtenants.shield-service.net:30443">https://syourtenants.shield-service.net:30443</a>

Once saved, the custom page will appear in the list of available "Block access" options:

| General       | Connections         | Access Control        | Endpoint         | End Users        | Web Categories       | Application Control     | File Blocking | Dat |
|---------------|---------------------|-----------------------|------------------|------------------|----------------------|-------------------------|---------------|-----|
| Catego        | ries                |                       |                  |                  |                      |                         |               |     |
| Configure     | e filtering actions | and SSL decryption    | for web categ    | gories.          |                      |                         |               |     |
| SSL dec       | ryption: OFF        | The Forcepoint        | LLC root cert    | tificate must be | installed on the end | user workstations.      |               |     |
| Note: SS      | decryption setti    | ngs will not be appli | ed until this se | etting is enable | d                    |                         |               |     |
| Note: 55      | c decryption setti  |                       |                  |                  | u.                   |                         |               |     |
| Search        | Q                   | Quick se              | elect            | ▼                | Comos (1)            |                         |               |     |
| Ga            | mbling              |                       |                  |                  | Action:              |                         |               |     |
| Ga            | imes                |                       |                  |                  |                      | 226                     |               |     |
|               | vernment 🔒          |                       |                  |                  |                      |                         |               |     |
| - He          | alth 🗀              |                       |                  |                  | 🕖 🥶 Do not blo       | ock                     |               |     |
| - Ille        | gal or Questionat   | ble                   |                  | <b>-</b>         | 📃 🔍 Require u        | ser authentication      |               |     |
| 😐 Inf         | ormation Technol    | ogy                   |                  | ے چ              | 🔵 😔 Confirm          |                         |               |     |
| ≞ Int         | ernet Communica     | tion                  |                  | ۳ 😳 🖤            | C C Use Ouot         | 2                       |               |     |
| Int           | olerance            |                       |                  |                  |                      | a                       |               | -   |
| Jol           | b Search            |                       |                  |                  | 🕘 🖨 Block acc        | ess                     |               |     |
| Mi            | itancy and Extrem   | nist                  |                  |                  | Block page:          | Auto-redirect to Ericom | Shield 🔻      |     |
| ± Mis<br>■ No | scellaneous         |                       |                  |                  |                      |                         |               | ┛   |
|               | ws and wedia        |                       |                  |                  | SSL decryption:      |                         |               |     |

Website categories that have this page enabled will automatically go to the configured Ericom Shield service.

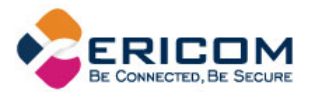

### Adding User Name Attribute to Ericom Shield Reports

To add the user name to the Shield session for reporting purposes, add the following parameter: **&user=\_USERNAME\_[uriescape]** 

#### Example code:

```
<meta http-equiv="Refresh" content="0; url=https://your-service-
url.shield-service.net:30443/?url= URL &user=_USERNAME_[uriescape]"/>
```

The user name passed from Forcepoint will appear in the Shield reports:

| 🕒 Reports | Sessions                     |             | story           |           | ▼ Today      |             |        |                   |
|-----------|------------------------------|-------------|-----------------|-----------|--------------|-------------|--------|-------------------|
|           | 25 🔻                         | records     |                 |           |              |             |        |                   |
|           | Time 🔻                       | User Name 🔶 | Display<br>Name | Profile 🔶 | Client IP  🍦 | Domain 🖕    | Mode 🌲 | Matched<br>Reason |
|           | Apr 10,<br>2020,<br>10:44:20 | admin       |                 | All       | .90          | www.cnn.com | shield | Default<br>Policy |

#### **Configuration for Crystal rendering mode**

To use Ericom Shield Crystal rendering mode with Forcepoint Cloud Security Gateway, configure the following:

- Go to Policy | File Blocking tab | File Extensions
- Click Add Extensions
- Add File Extensions: jpeg, jpg, gif, png, css, woff2
- Set Rule State: Enabled

| Web > Policies > DEFAULT > Edit File Extensions                    |  |  |  |  |  |
|--------------------------------------------------------------------|--|--|--|--|--|
| Edit File Extensions                                               |  |  |  |  |  |
|                                                                    |  |  |  |  |  |
| File Extensions                                                    |  |  |  |  |  |
| Enter file extensions separated by commas (for example, gz,cad,js) |  |  |  |  |  |
|                                                                    |  |  |  |  |  |
| jpeg.jpg.gif,png.css,woff2                                         |  |  |  |  |  |
|                                                                    |  |  |  |  |  |
| C Rule State                                                       |  |  |  |  |  |
|                                                                    |  |  |  |  |  |
| Enabled                                                            |  |  |  |  |  |
| Disabled                                                           |  |  |  |  |  |
|                                                                    |  |  |  |  |  |
|                                                                    |  |  |  |  |  |

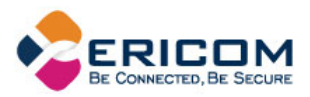

• Blocking Options: set the categories that will be allowed for Crystal rendering.

| Blocking Options                       |              |
|----------------------------------------|--------------|
| Block all files                        |              |
| Block all files over KB                |              |
| Category specific blocking             |              |
| Block files in certain categories over | КВ           |
| Search Q Quick select                  | x            |
| Standard Categories                    | Action       |
| - Unknown                              | Allow access |
| Abortion                               | O not block  |
| Adult Material                         |              |
| <ul> <li>Advocacy Groups</li> </ul>    |              |

#### **Click Advanced Options**

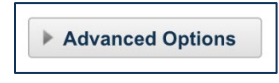

And set:

• Block Page: Access Blocked (if not already set)

| Access Blocked |  |  |
|----------------|--|--|
|                |  |  |
| Access Blocked |  |  |

Press "Save" and the rule set will be added.

| Add file extensions, then define how they are blocked by categories, groups, and users. |                            |              |                |             |  |
|-----------------------------------------------------------------------------------------|----------------------------|--------------|----------------|-------------|--|
| tate                                                                                    | Extension Set              | Filter       | Block Page     | Delete Rule |  |
| 1                                                                                       | jpeg.jpg.gif.png.css.woff2 | 1 categories | Access Blocked | 8           |  |

NOTE: Crystal rendering mode is currently in technical preview, contact Ericom for release status.

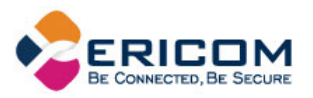

# **Ericom Shield Configuration**

#### **End user notification**

Configure the following setting in Ericom Shield's admin console to allow the End User Shield indicator:

| <b>O</b> S | Settings | End User Options                  |
|------------|----------|-----------------------------------|
|            |          | Allow End User Shield Indicator ④ |
|            |          |                                   |

When enabled, an icon will appear in the browser tab to indicate that the session is isolated.

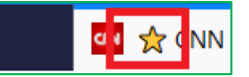

By default, this is disabled to provide a seamless and transparent experience for the end user.

#### **About Ericom**

Ericom Software provides businesses with secure access to the web and corporate applications, in the cloud and on-premises, from any device or location. Leveraging innovative isolation capabilities and multiple secure access technologies, Ericom's solutions ensure that devices and applications are protected from cybersecurity threats, and users can connect to only the specific resources they are authorized to access.